#### **Wireless Printing**

- Go to http://www.mcls.ms
- Click the Other Library Services/Info. tab and then Click Canton Wireless Printing.
- Follow the instructions on the screen "Print from Your Portable Computer".
- You will be presented with several windows that you will need to click "yes" or "ok" to install the Print Client.
- After a short time the Print Client Program should appear on your taskbar.
- Select the Library Printer to print.
- Enter your first name when prompted for a User ID.
- The print client software will be removed from your computer when you reboot.

# **Wireless Printing**

- Go to http://www.mcls.ms
- Click the Other Library Services/Info. tab and then Click Canton Wireless Printing.
- Follow the instructions on the screen "Print from Your Portable Computer".
- You will be presented with several windows that you will need to click "yes" or "ok" to install the Print Client.
- After a short time the Print Client Program should appear on your taskbar.
- Select the Library Printer to print.
- Enter your first name when prompted for a User ID.
- The print client software will be removed from your computer when you reboot.

## **Wireless Printing**

- Go to http://www.mcls.ms
- Click the Other Library Services/Info. tab and then Click Canton Wireless Printing.
- Follow the instructions on the screen "Print from Your Portable Computer".
- You will be presented with several windows that you will need to click "yes" or "ok" to install the Print Client.
- After a short time the Print Client Program should appear on your taskbar.
- Select the Library Printer to print.
- Enter your first name when prompted for a User ID.
- The print client software will be removed from your computer when you reboot.

### **Wireless Printing**

- Go to <u>http://www.mcls.ms</u>
- Click the Other Library Services/Info. tab and then Click Canton Wireless Printing.
- Follow the instructions on the screen "Print from Your Portable Computer".
- You will be presented with several windows that you will need to click "yes" or "ok" to install the Print Client.
- After a short time the Print Client Program should appear on your taskbar.
- Select the Library Printer to print.
- Enter your first name when prompted for a User ID.
- The print client software will be removed from your computer when you reboot.

#### **Wireless Printing**

- Go to <u>http://www.mcls.ms</u>
- Click the Other Library Services/Info. tab and then Click Canton Wireless Printing.
- Follow the instructions on the screen "Print from Your Portable Computer".
- You will be presented with several windows that you will need to click "yes" or "ok" to install the Print Client.
- After a short time the Print Client Program should appear on your taskbar.
- Select the Library Printer to print.
- Enter your first name when prompted for a User ID.
- The print client software will be removed from your computer when you reboot.

### Wireless Printing

- Go to http://www.mcls.ms
- Click the Other Library Services/Info. tab and then Click Canton Wireless Printing.
- Follow the instructions on the screen "Print from Your Portable Computer".
- You will be presented with several windows that you will need to click "yes" or "ok" to install the Print Client.
- After a short time the Print Client Program should appear on your taskbar.
- Select the Library Printer to print.
- Enter your first name when prompted for a User ID.
- The print client software will be removed from your computer when you reboot.